#### คู่มือการใช้งานระบบยื่นข้อเสนอโครงการ

### เพื่อขอรับการพิจารณาจรรยาบรรณการใช้สัตว์เพื่องานทางวิทยาศาสตร์

จากคณะกรรมการกำกับดูแลการดำเนินการต่อสัตว์เพื่องานทางวิทยาศาสตร์ มหาวิทยาลัยขอนแก่น

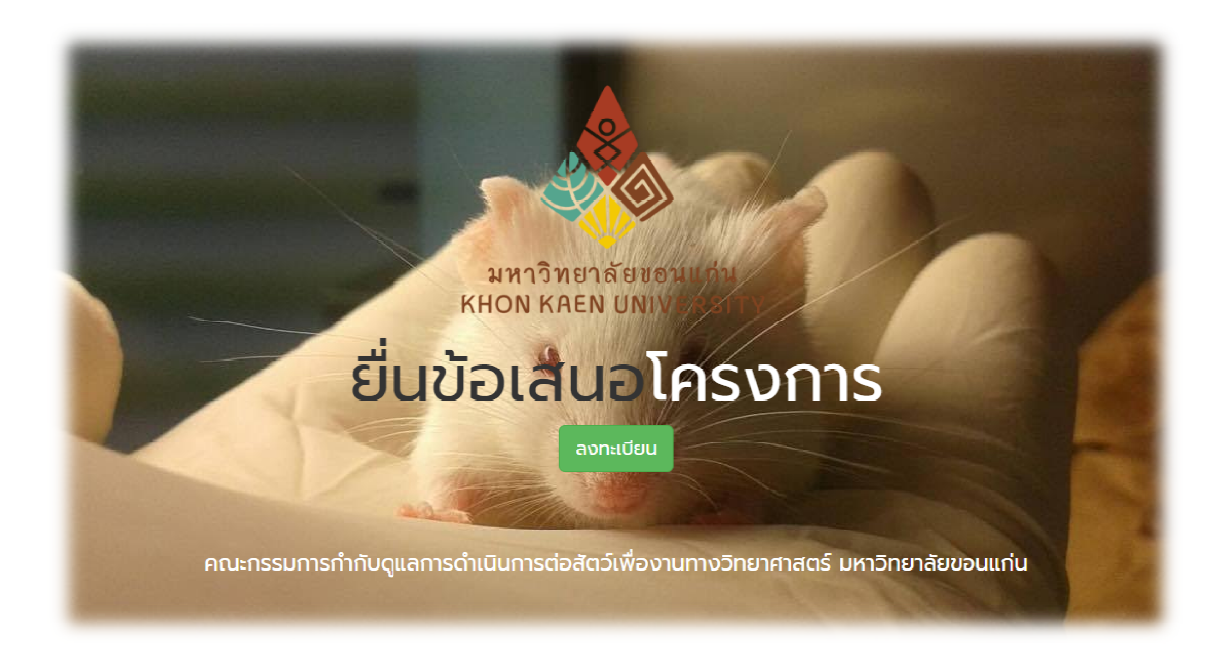

### Flow chart แสดงขั้นตอนการเข้าใช้งานระบบยื่นข้อเสนอโครงการ

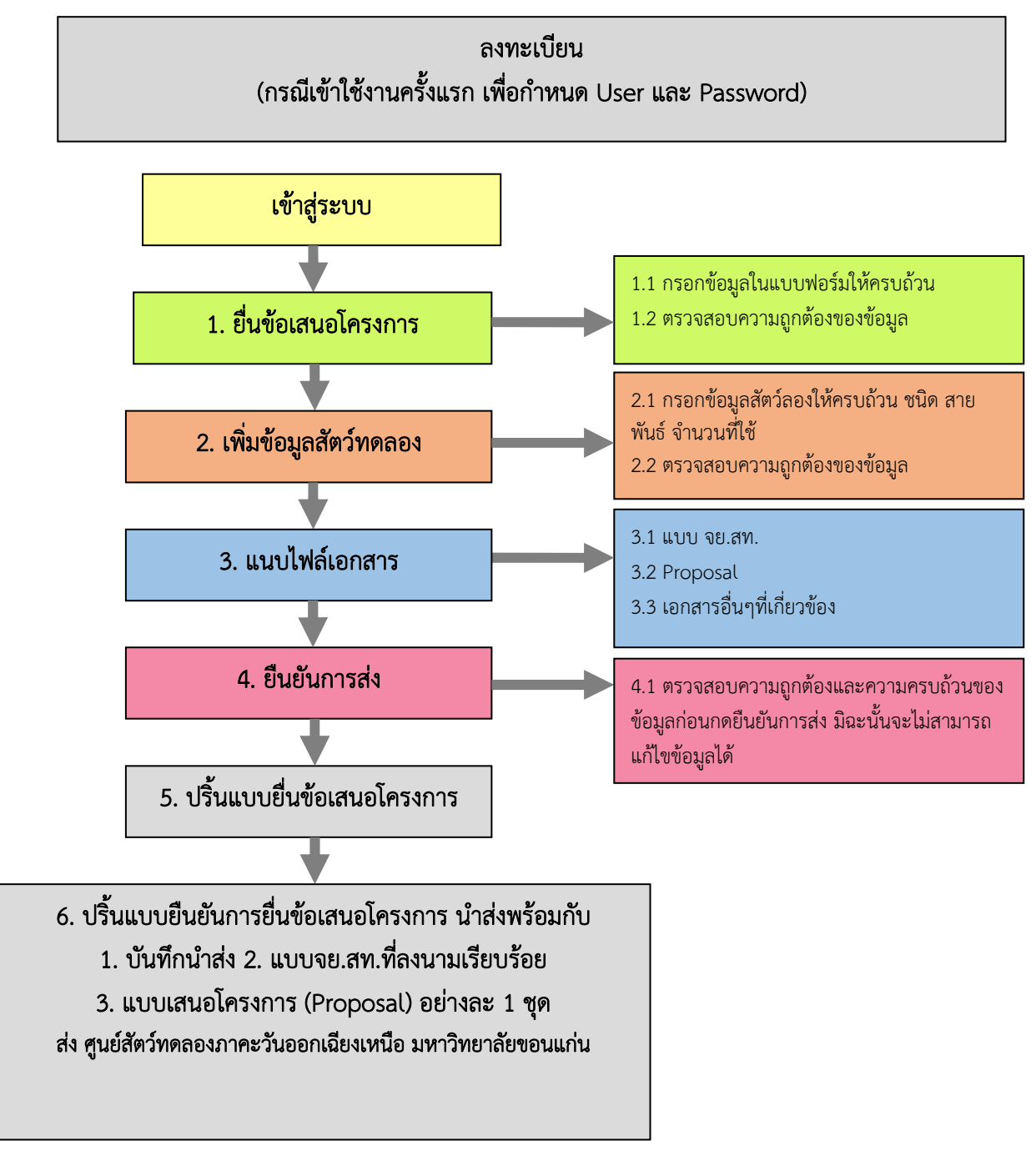

### 🗢 ลงทะเบียนเพื่อใช้งานโดยคลิกที่ปุ่ม ในหน้าแรกของเว็บไซต์

ลงทะเบียน

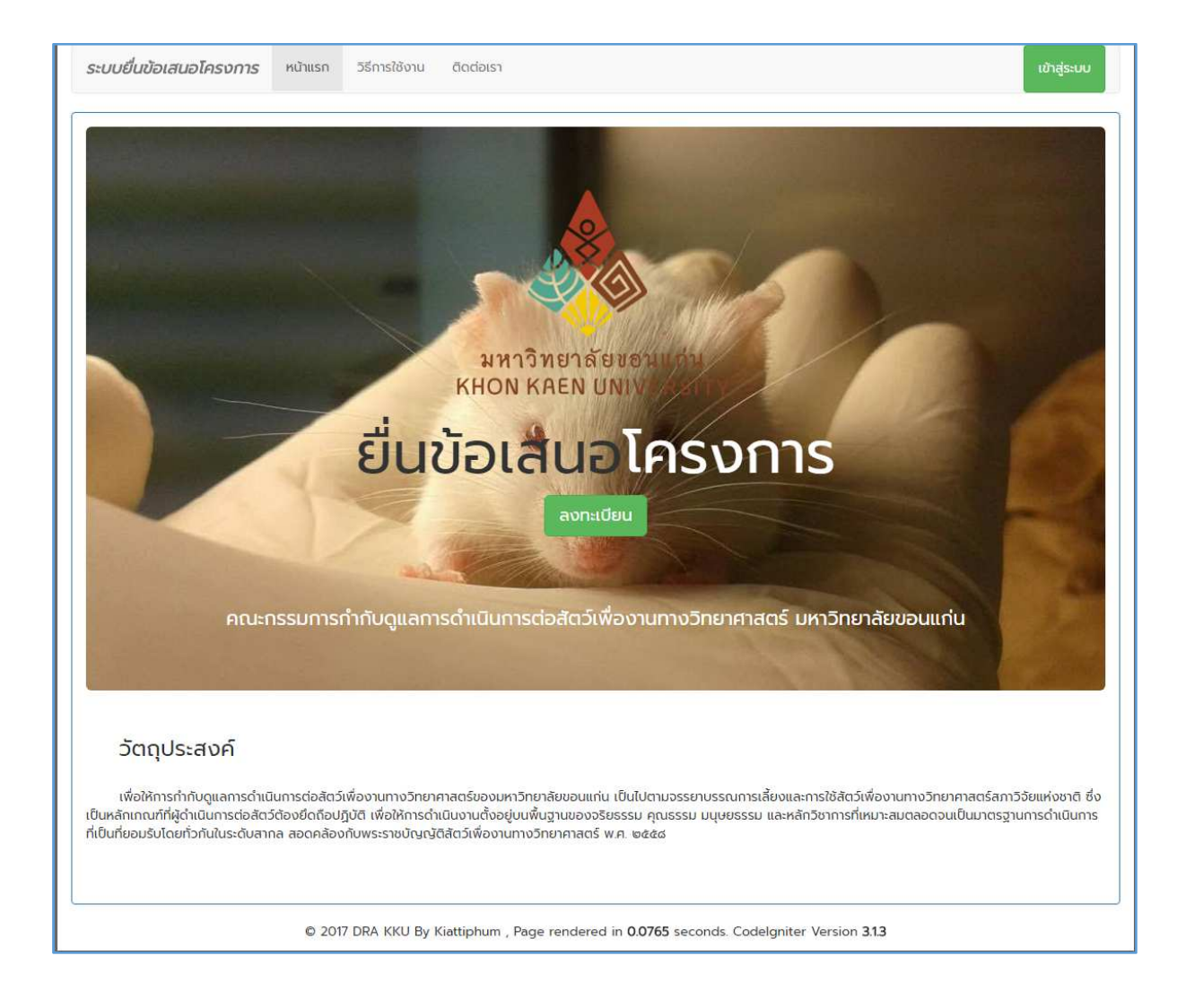

## 🗢 กรอกข้อมูลเบื้องต้น

| ลงทะเบียนผู้ใช้งานใหม่                                  |
|---------------------------------------------------------|
| คำนำหน้า                                                |
| นาย 🔻                                                   |
| ชื่อจริง                                                |
| เกียรติภูมิ                                             |
| ชื่อสกุล                                                |
| กฤตเวทิน                                                |
| หน่วยงาน                                                |
| กองบริหารงานวิจัย มหาวิทยาลัยขอนแก่น                    |
| Username: (ภาษาอังกฤษ 4-10 ตัวอักษร)                    |
| tester                                                  |
| Password: (ภาษาอังกฤษ 4-10 ตัวอักษร)                    |
|                                                         |
| อีเมล์                                                  |
| num2hong@hotmail.com                                    |
| เบอร์โทร์                                               |
| 0876551266                                              |
| Captcha 39 195 กรอกตัวเลข 6 หลักที่เห็นลงในช่องด้านล่าง |
| 390195                                                  |
| ลงทะเบียน Close                                         |

เมื่อกรอกครบแล้ว ให้กดที่ปุ่ม <sup>ลงทะเบียบ</sup> เพื่อยืนยันการลงทะเบียน หากข้อมูลถูกต้อง ระบบจะมีป๊อปอัพแจ้งเตือน และส่งอีเมล์แจ้งไปยังอีเมล์ที่ลงทะเบียนไว้ว่า ลงทะเบียนสำเร็จ จากนั้น ท่านจึงจะสามารถนำ Username และ Password มาเข้าใช้งานได้

| res.kku.ac.th บอกว่า:                         | × |
|-----------------------------------------------|---|
| ลงทะเบียนสำเร็จ ระบบได้ส่งอิเมล์ไปยังท่านแล้ว |   |
|                                               |   |
|                                               |   |

#### การเข้าใช้งานระบบ

เข้าสู่ระบบ

🗢 กดปุ่มเข้าสู่ระบบ ในหน้าแรกของเว็บไซต์ 丨

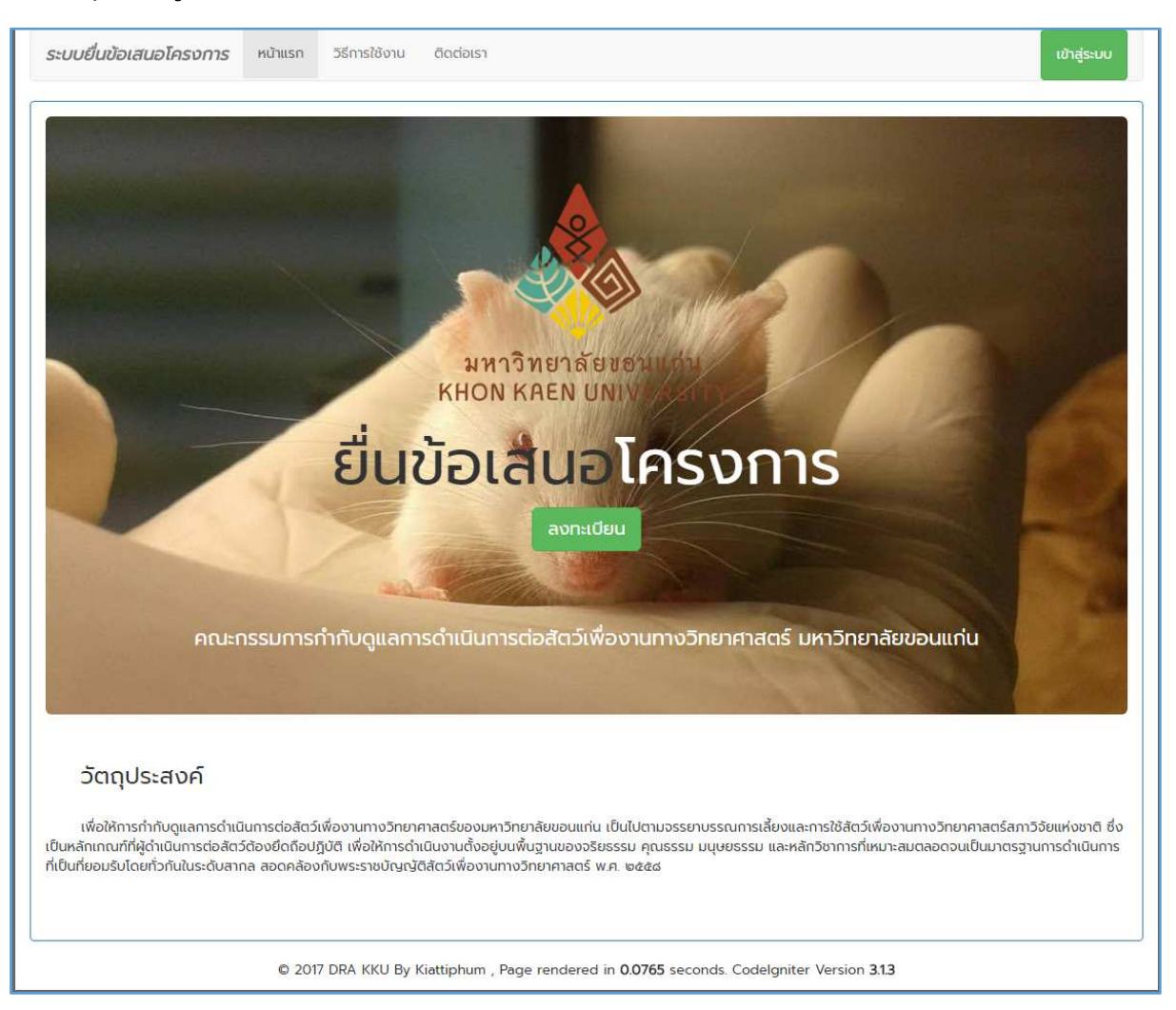

### กรอกชื่อผู้ใช้และรหัสผ่านที่ได้ลงทะเบียนไว้ เสร็จแล้วกด Login

| Username: |  |  |
|-----------|--|--|
| tester    |  |  |
| Password: |  |  |
|           |  |  |

| 🗢 เมื่อเข้าสู่ระบบสำเร็จ จะได้ดังรูปล่างจะแสดงหน้าข้อมูลการลงทะเบียนของผู้ใช้งาง | น |
|----------------------------------------------------------------------------------|---|
|----------------------------------------------------------------------------------|---|

| ระบบยื่นข้อเสนอโครงการ | หน้าแรก วิธีการใช้งาน ติดต่อเรา ข้อเสนอโครงการ ผู้ใช้ tester                              | Log off |
|------------------------|-------------------------------------------------------------------------------------------|---------|
| KKU User Info          |                                                                                           |         |
| ID                     | 41                                                                                        |         |
| Username               | tester                                                                                    |         |
| Password(เข้ารหัส)     | e10adc3949ba59abbe56e057f20f883e                                                          |         |
| Fullname               | เกียรติภูมิ กฤตเวทิน                                                                      |         |
| Email                  | num2hong@hotmail.com                                                                      |         |
| Tel                    | 0876551266                                                                                |         |
| Department             | กองบริหารงานวิจัย มหาวิทยาลัยขอนแก่น                                                      |         |
| Auth                   | user                                                                                      |         |
| จำนวนการเข้าใช้ระบบ    | 0                                                                                         |         |
|                        | เปลี่ยนรหัสผ่าน                                                                           |         |
|                        | © 2017 DRA KKU By Kiattiphum , Page rendered in 0.0828 seconds. Codelgniter Version 3.1.3 |         |

## การยื่นข้อเสนอโครงการ

# คลิกที่เมนู ข้อเสนอโครงการ จะได้ดังรูป

| ระบบยื่นข้อเสนอโครงการ | หน้าแรก          | วิธีการใช้งาน  | ติดต่อเรา      | ข้อเสนอโครงการ                        | ស៊ីថៃ <b>tester</b>                      | Log off |
|------------------------|------------------|----------------|----------------|---------------------------------------|------------------------------------------|---------|
| สืดสายน้อยสมอโดดของด / | 1 อื่นข้าง สนาวไ | 105:2025       |                |                                       |                                          |         |
|                        |                  |                |                | No Dete                               |                                          |         |
|                        |                  |                |                | NO Data                               |                                          |         |
|                        |                  |                |                |                                       |                                          |         |
|                        |                  |                |                |                                       |                                          |         |
|                        |                  |                |                |                                       |                                          |         |
|                        |                  |                |                |                                       |                                          |         |
|                        |                  |                |                |                                       |                                          |         |
|                        |                  |                |                |                                       |                                          |         |
|                        |                  |                |                |                                       |                                          |         |
|                        | © 201            | 7 DRA KKU By H | (iattiphum , l | <sup>D</sup> age rendered in <b>C</b> | .0779 seconds. Codelgniter Version 3.1.3 |         |

## ให้คลิกที่

1 ยื่นข้อเสนอโครงการ

กรอกข้อมูล ดังรูป

|                                            | ยื่นข้อเสนอโครงการ                     |
|--------------------------------------------|----------------------------------------|
| ชื่อโครงการ(TH)                            |                                        |
| ชื่อโครงการ(EN)                            |                                        |
| ชื่อหัวหน้าโครงการ(TH)                     |                                        |
| ชื่อหัวหน้าโครงการ(EN)                     |                                        |
| เลขที่ใบอนุญาตของหัวหน้าโครงการ            |                                        |
| สังกัดหน่วยงานของหัวหน้าโครงการ(TH)        |                                        |
| สังกัดหน่วยงานของห้วหน้าโครงการ(EN)        |                                        |
| ชื่อสัตวแพทย์ประจำโครงการ                  |                                        |
| เลขที่ใบอนุญาตผู้ประกอบวิชาชีพการสัตวแพทย์ |                                        |
| ວັນເข້າປรະชุม                              | ครั้งที่ 10/2560 วันที่ 19 ตุลาคม 2560 |
| ปิดรับเอกสารวันที่                         | 06 ตุลาคม 2560                         |
| วันที่เริ่มโครงการ                         | ວວ/໑໑/ປປປປ                             |
| วันสิ้นสุดโครงการ                          | υυυννορία                              |
| แหล่งทุน                                   |                                        |
| จำนวนเงิน                                  |                                        |

| ประเภทข้อเสนอ                                 | Select an Offer Group |
|-----------------------------------------------|-----------------------|
|                                               | <b></b>               |
| อื่นๆ                                         |                       |
| เลี้ยงที่ศูนย์สัตว์ทดลองภาคตะวันออกเฉียงเหนือ | ○ No                  |
| เลี้ยงที่อื่นๆ คือ                            |                       |
| Email                                         | num2hong@hotmail.com  |
| เบอร์ติดต่อ                                   | 0876551266            |
| หมายเหตุ                                      |                       |
| ผู้ยื่น                                       | เกียรติภูมิ กฤตเวทิน  |
|                                               |                       |
|                                               | Save changes Close    |

จำการกรอกข้อมูลให้ครบ ถ้าไม่ครบจะมีแจ้งเตือนเสร็จแล้วให้กด Save changes

|                                            | ยื่นข้อเสนอโครงการ *                     |
|--------------------------------------------|------------------------------------------|
| ชื่อไครงการ(TH)                            | ทดลองกรอกโครงการ                         |
| ชื่อโครงการ(EN)                            | Test input project                       |
| ชื่อหัวหน้าโครงการ(TH)                     | สิริชัย กิตติทำจร                        |
| ชื่อหัวหน้าโครงการ(EN)                     | sirichai kittikamjorn                    |
| เลขที่ใบอนุญาตของหัวหน้าโครงการ            | ah15469874                               |
| สังกัดหน่วยงานของหัวหน้าโครงการ(TH)        | กองบริหารงานวิจัย                        |
| สังทัดหน่วยงานของหัวหน้าโครงการ(EN)        | ORA KKU                                  |
| ชื่อสัตวแพทย์ประจำโครงการ                  | จันทร์ ปานพรหม                           |
| เลขที่ใบอนุญาตผู้ประกอบวิชาชีพการสัตวแพทย์ | KKU1546897845                            |
| ວັບເข້າປຣະຮຸນ                              | ครั้งที่ 10/2560 วันที่ 19 ตุลาคม 2560 🔹 |
| ปิดรับเอกสารวันที่                         | 06 ตุลาคม 2560                           |
| วันที่เริ่มโครงการ                         | ος/οσ/ος                                 |
| วันสิ้นสุดโครงการ                          | υυυννος                                  |
| แหล่งทุน                                   | มหาวิทยาลัยขอนแก่น                       |
| จำนวนเงิน                                  | 50000                                    |

| จำนวนเงิน                                     | 50000                |
|-----------------------------------------------|----------------------|
| ประเภทข้อเสนอ                                 | ้งานวิจัย ง          |
|                                               | ้งานวิจัยทั่วไป ซ    |
|                                               | งานวิจัยพื้นฐาน •    |
|                                               | โภชนาการ *           |
| อื่นๆ                                         |                      |
| เลี้ยงที่ศูนย์สัตว์ทดลองภาคตะวันออกเฉียงเหนือ | ◎ No ® Yes           |
| เลี้ยงที่อื่นๆ คือ                            |                      |
| Email                                         | num2hong@hotmail.com |
| เบอร์ติดต่อ                                   | 0876551266           |
| หมายเหตุ                                      |                      |
| ผู้ยื่น                                       | เกียรติภูมิ กฤตเวทิน |
|                                               |                      |
|                                               | Save changes Close   |

🗢 เมื่อกรอกข้อมูลสำเร็จ จะได้หน้าจอถัดมา คือ แนบสัตว์ทดลองและแนบเอกสาร

| ติดตามข้อเสนอโครงการ      | ติดตามข้อเสนอโครงการ / รายละเอียดข้อเสนอ                                                                       |  |  |  |  |
|---------------------------|----------------------------------------------------------------------------------------------------|--|--|--|--|
|                           | รายละเอียดข้อเสนอ                                                                                              |  |  |  |  |
| รหัสโครงการ :             | RF68                                                                                                    |  |  |  |  |
| ประเภทโครงการ :           | โครงการใหม่                                                                                                    |  |  |  |  |
| ชื่อข้อเสนอ(TH) :         | ทดสอบกรอกโครงการ                                                                                               |  |  |  |  |
| ชื่อข้อเสนอ(EN) :         | Test input project                                                                                             |  |  |  |  |
| หัวหน้าโครงการ :          | สิริชัย กิตติทำจร                                                                                              |  |  |  |  |
| หน่วยงาน :                | กองบริหารงานวิจัย                                                                                              |  |  |  |  |
| วันที่เข้าประชุม :        | 19 ตุลาคม 2560                                                                                                 |  |  |  |  |
| วันที่พิจารณา :           | 06 ตุลาคม 2560                                                                                                 |  |  |  |  |
| วันที่ยิ่น :              | วันที่อื่น : 20 กันยายน 2560                                                                                   |  |  |  |  |
| สถานะโครงการ :            | In reviewing process                                                                                           |  |  |  |  |
| หมายเหตุ :                | <b>û</b>                                                                                                    |  |  |  |  |
| สัตว์ทดลอง :              | 2 เพิ่มสัตว์ทดลอง (*)                                                                                          |  |  |  |  |
|                           |                                                                                                    |  |  |  |  |
| แนบเอกสาร :               | เมงเอกสาร :<br>                                                                                                |  |  |  |  |
| แนบเอกสาร : 3.1 แบบ จย ส  | เนบเอกสาร : [31 แบบ จย สก.](*)                                                                                 |  |  |  |  |
| แบบเอกสาร : 3.2 Proposa   | แบบเอกสาร : 32 Proposal (*)                                                                                    |  |  |  |  |
| แนบเอกสาร : 3.3 เอกสารอื่ | un de la constante de la constante de la constante de la constante de la constante de la constante de la const |  |  |  |  |
| * ถ้าท่านไม่แนบสัตว์ทดลอง | และเอกสารหมายเลข 3.1 และ 3.2 ปุ่มยืนยันการส่งจะไม่ปรากฏ                                                        |  |  |  |  |
|                           | แก้ไขข้อเสนอ                                                                                                   |  |  |  |  |
|                           |                                                                                                    |  |  |  |  |
|                           | สรปผลการพิจารณา                                                                                                |  |  |  |  |
|                           |                                                                                                    |  |  |  |  |
|                           |                                                                                                    |  |  |  |  |
|                           |                                                                                                    |  |  |  |  |
|                           | Print date 20/09/2017 10:41:54                                                                                 |  |  |  |  |

# จากนั้นคลิกที่ 2 เพิ่มสัตว์กิดลอง จะได้ดังรูปข้างล่าง

|                      | แนบสัตว์ทดลอ  | ט            |           |
|----------------------|---------------|--------------|-----------|
| ID                   | 68            |              |           |
| ชนิดของสัตว์ทดลอง    | หนูเม้าส์     |              | ;         |
| ประเภทสัตว์ทดลอง     | Outbred stock |              |           |
| ชื่อสายพันธุ์        | ทดสอบเพิ่ม    |              |           |
| เพศผู้จำนวน          | 5             | เพศเมียจำนวน | 5         |
| ອາຍຸ                 | 2 สัปด ▼      | อายุ         | 1 สัปด 🔻  |
| น้ำหนัก              | 5 กรัม 🔻      | น้ำหนัก      | 6 กรัม 🔻  |
| Hybrids กับสายพันธุ์ |               |              |           |
| เพศผู้จำนวน          |               | เพศเมียจำนวน |           |
| ອາຍຸ                 | สัปด ▼        | อายุ         | สัปด 🔻    |
| น้ำหนัก              | กรัม 🔻        | น้ำหนัก      | กรัม 🔻    |
|                      |               |              |           |
|                      |               |              | ADD Close |

มื่อเพิ่มสำเร็จจะได้ดังรูปและสามารถเพิ่มได้เรื่อยๆ ตามชนิดของสัตว์ที่ต่างกัน

| รหัสโครงการ :      | RF68                                                                                                    |
|--------------------|----------------------------------------------------------------------------------------------------|
| ประเภทโครงการ :    | โครงการใหม่                                                                                                    |
| ชื่อข้อเสนอ(TH) :  | ทดสอบกรอกโครงการ                                                                                                    |
| ชื่อข้อเสนอ(EN) :  | Test input project                                                                                                    |
| หัวหน้าโครงการ :   | สิริชัย กิตติกำอร                                                                                                    |
| หน่วยงาน :         | กองบริหารงานวิจัย                                                                                                    |
| วันที่เข้าประชุม : | 19 ตุลาคม 2560                                                                                                    |
| วันที่พิจารณา :    | 06 ตุลาคม 2560                                                                                                    |
| วันที่ยื่น :       | 20 กันยายน 2560                                                                                                    |
| สถานะโครงการ :     | In reviewing process                                                                                                    |
| หมายเหตุ :         |                                                                                                    |
| สัตว์ทดลอง :       | 2 เพิ่มสัตว์กดลอง (*)                                                                                                    |
| 1.                 | Mouse สายพันธุ์ กดสอบเพิ่ม ประเภท Outbred stock<br>เพศเมีย 5 ตัว (อายุ 1 week น้ำหนัก 6 g)<br>เพศผู้ 5 ตัว (อายุ 2 week น้ำหนัก 5 g)<br>* ดมสัตว์ทดลอง |

## การเพิ่มกรณี Hybrids กับสายพันธ์อื่นๆให้เลือกชนิดของสัตว์ทดลองเป็น อื่นๆ

| แนบสัตว์ทดลอง       |                                                                                                    |
|---------------------|----------------------------------------------------------------------------------------------------|
| 68                  |                                                                                                    |
| อื่นๆ พิมพ์ช่องล่าง |                                                                                                    |
| кų                  |                                                                                                    |
| Inbred strain       |                                                                                                    |
| ทดสอบเพิ่ม          |                                                                                                    |
| 2 เพศเมียจำนวน      | 3                                                                                                    |
| 3 ສັປດ 🕶 ອາຍຸ       | 3 สัปด •                                                                                                    |
| 3 กรัม 🔹 น้ำหนัก    | 3 กรัม •                                                                                                    |
| knockout            |                                                                                                    |
| 2 เพศเมียจำนวน      | 2                                                                                                    |
| 3 ສັປດ 🔻 ອາຍຸ       | 3 <b>สัปด</b> •                                                                                                    |
| 1 กรับ 🔻 น้ำหนัก    |                                                                                                    |
|                     | 68   อื่นๆ พิมพ์ช่องล่าง   หนู   ทป   Inbred strain   กดลอบเพิ่ม   2 เพศเมียอำนวน   3 สัปด •   3 กรัม •   นักหนัก   knockout   2 เพศเมียอำนวน   3 สัปด •   อายุ   3 สัปด • |

## มื่อเพิ่มกรณี Hybrids เสร็จแล้ว จะได้ดังรูป

| รหัสโครงการ :      | RF68                                                                                                    |
|--------------------|----------------------------------------------------------------------------------------------------|
| ประเภทโครงการ :    | โครงการใหม่                                                                                                    |
| ชื่อข้อเสนอ(TH) :  | ทดสอบกรอกโครงการ                                                                                                    |
| ชื่อข้อเสนอ(EN) :  | Test input project                                                                                                    |
| หัวหน้าโครงการ :   | สิริชัย กิตติกำอร                                                                                                    |
| หน่วยงาน :         | กองบริหารงานวิจัย                                                                                                    |
| วันที่เข้าประชุม : | 19 ตุลาคม 2560                                                                                                    |
| วันที่พิจารณา :    | 06 ตุลาคม 2560                                                                                                    |
| วันที่ยื่น :       | 20 กันยายน 2560                                                                                                    |
| สถานะโครงการ :     | In reviewing process                                                                                                    |
| หมายเหตุ :         |                                                                                                    |
| สัตว์ทดลอง :       | 2 เพิ่มสัตว์ทดลอง (*)                                                                                                    |
| 1                  | Mouse สายพันธุ์ ทดสอบเพิ่ม ประเภท Outbred stock<br>เพศเมีย 5 ตัว (อายุ 1 week น้ำหนัก 6 g)<br>เพศผู้ 5 ตัว (อายุ 2 week น้ำหนัก 5 g)<br>สมสัตว์ทดลอง                                                                                                    |
| 2.                 | หนู other สายพันธุ์ กดสอบเพิ่ม ประเภก Inbred strain<br>เพศเมีย 3 ตัว (อายุ 3 week น้ำหนัก 3 g)<br>เพศผู้ 2 ตัว (อายุ 3 week น้ำหนัก 3 g)<br>Hybrids กับ knockout<br>เพศเมีย 2 ตัว (อายุ 3 week น้ำหนัก 2 g)<br>เพศผู้ 2 ตัว (อายุ 3 week น้ำหนัก 1 g)<br>✗ ลบสัตว์ทดลอง |

จั้นตอนถัดมาให้ทำการแนบเอกสารที่เกี่ยวข้องถ้าไม่แนบข้อ 3.1 และ 3.2 จะไม่สามารถส่ง บทความไปยังผู้ประเมินได้

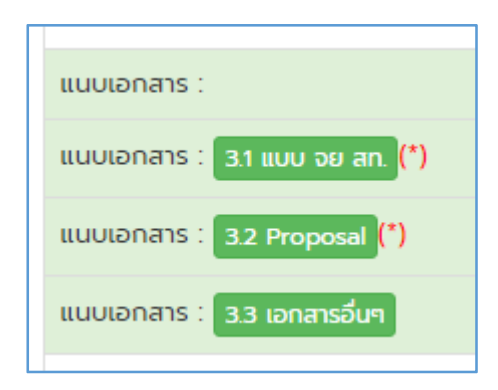

แบบเอกสารโดยสามารถแบบได้เฉพาะนามสกุล Doc docx และ pdf เท่านั้น

|                     | แนบเอกสาร *                        |
|---------------------|------------------------------------|
| ID                  | 68                                 |
| Туре                | แบบ จย สท.                         |
| เอกสาร<br>(PDF,Doc) | <b>เลือกไฟล์</b> ไม่ได้เลือกไฟล์ใด |
|                     | Save Close                         |

🗢 เมื่อแนบเอกสารสำเร็จแล้ว จะมีปุ่มยืนยันการส่งเพิ่มขึ้นมา

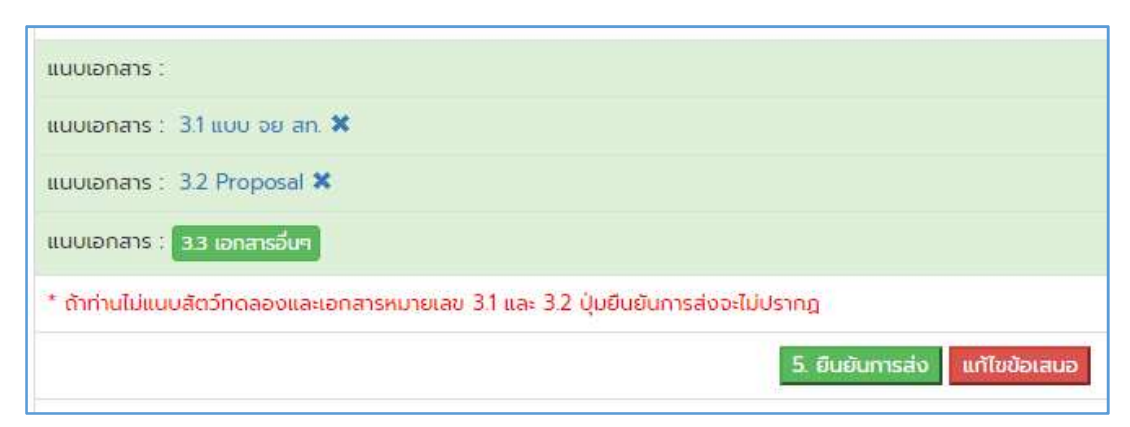

เมื่อคลิกที่ปุ่ม ยืนยันการส่งแล้ว นักวิจัยจะไม่สามารถแก้ไขโครงการใดๆ ได้อีก จนกว่าผู้ ประเมินจะได้อ่าน และส่งข้อเสนอแนะมาให้แก้ไข ซึ่งจะได้รับแจ้งทางอีเมล์และแจ้งที่ช่อง สรุปผลการพิจารณาซึ่งสามารถดูได้จากสถานะของโครงการ

|                           | รายละเอียดข้อเสนอ                                                                                                    |
|---------------------------|----------------------------------------------------------------------------------------------------|
| รหัสโครงการ :             | RF68                                                                                                    |
| ประเภทโครงการ :           | โครงการใหม่                                                                                                    |
| ชื่อข้อเสนอ(TH) :         | ทดสอบทรอกโครงการ                                                                                                    |
| ชื่อข้อเสนอ(EN) :         | Test input project                                                                                                    |
| หัวหน้าโครงการ :          | สิริชัย ทิตติกำจร                                                                                                    |
| หน่วยงาน :                | กองบริหารงานวิจัย                                                                                                    |
| วันที่เข้าประชุม :        | 19 ตุลาคม 2560                                                                                                    |
| วันที่พิจารณา :           | 06 ตุลาคม 2560                                                                                                    |
| วันที่ยิ่น :              | 20 กันยายน 2560                                                                                                    |
| สถานะโครงการ :            | Under reviewing                                                                                                    |
| หมายเหตุ :                |                                                                                                    |
| สัตว์ทดลอง :              |                                                                                                    |
| 1                         | <u>Mouse สายพันธุ์ ทดสอบเพิ่ม ประเภท Outbred stock</u><br>เพศเมีย 5 ตัว (อายุ 1 week น้ำหนัก 6 g)<br>เพศผู้ 5 ตัว (อายุ 2 week น้ำหนัก 5 g).                                                                                                    |
| 2.                        | <u>หนู other ลายพันธุ์ กดสอบเพิ่ม ประเภท Inbred strain</u><br>เพคเมีย 3 ตัว (อายุ 3 week น้ำหนัก 3 g)<br>เพคมี 2 ตัว (อายุ 3 week น้ำหนัก 3 g)<br>Hybrids กับ knockout<br>เพคเยี 2 ตัว (อายุ 3 week น้ำหนัก 1 g)<br>เพคเยู้ 2 ตัว (อายุ 3 week น้ำหนัก 1 g) |
| แนบเอกสาร :               |                                                                                                    |
| แนบเอกสาร : 3.1 แบบ อย    | an.                                                                                                    |
| แบบเอกสาร : 3.2 Propos    | al                                                                                                    |
| แนบเอกสาร : 33 เอกสารอื่  |                                                                                                    |
| * ถ้าท่านไม่แนบสัตว์ทดลอง | และเอกสารหมายเลข 31 และ 3.2 ปุ่มยืนยันการส่งจะไม่ปรากฏ                                                                                                    |
|                           |                                                                                                    |
|                           |                                                                                                    |
|                           | สรุมผลการพวารณา                                                                                                    |
|                           | ยงเมมการพจารณา                                                                                                    |

|                |                                         |                                                                                                    |                                                                                                    |                                                                                                    |                                                                                                    |                                                                                                    |                                                                                                    | Log on                                                                                                    |
|----------------|-----------------------------------------|----------------------------------------------------------------------------------------------------|----------------------------------------------------------------------------------------------------|----------------------------------------------------------------------------------------------------|----------------------------------------------------------------------------------------------------|----------------------------------------------------------------------------------------------------|----------------------------------------------------------------------------------------------------|----------------------------------------------------------------------------------------------------|
|                |                                         | _                                                                                                    |                                                                                                    |                                                                                                    |                                                                                                    |                                                                                                    |                                                                                                    |                                                                                                    |
| อเสนอโครงการ / | 1 ยื่นข้อเสนอโครงก                      | ns                                                                                                    |                                                                                                    |                                                                                                    |                                                                                                    |                                                                                                    |                                                                                                    |                                                                                                    |
| นวันที่        | ชื่อโครงการภาษาไทย                      | ชื่อโครงการภาษา<br>อังกฤษ                                                                             | ห้วหน้าโครงการ                                                                                                    | หน่วยงาน                                                                                                    | เข้าประชุมครั้งที่                                                                                                    | วันที่พิจารณา                                                                                                    | สถานะโครงการ                                                                                                    | หมายเหตุ                                                                                                    |
| ) กันยายน 2560 | ทดสอบกรอกโครงการ                        | Test input project                                                                                    | สิริชัย กิตติกำจร                                                                                                    | กองบริหารงานวิจัย                                                                                                    | 27                                                                                                    | 06 ตุลาคม 2560                                                                                                    | Under reviewing                                                                                                    | แนบเอกสาร                                                                                                    |
|                |                                         |                                                                                                    |                                                                                                    |                                                                                                    |                                                                                                    |                                                                                                    |                                                                                                    |                                                                                                    |
| е<br>и:        | เสนอโครงการ /<br>วันที่<br>กันยายน 2560 | เสนอโครงการ / <b>1 ยื่นข้อเสนอโครงก</b><br>วันที่ ชื่อโครงการภาษาไทย<br>กันยายน 2560 ทดสอบกรอกโครงการ | เสนอโครงการ / <b>1 ยื่นข้อเสนอโครงการ</b><br>วันที่ ชื่อโครงการภาษาไทย ชื่อโครงการภาษา<br>อังกฤษ<br>กันยายน 2560 กดสอบกรอกโครงการ Test input project | เสนอโครงการ / <b>1 ยิ่นข้อเสนอโครงการ</b><br>วันที่ ชื่อไครงการภาษาไทย ชื่อโครงการภาษา หัวหน้าโครงการ<br>อังกฤษ<br>กันยายน 2560 กดสอบกรอกโครงการ Test input project สิริชัย กิตติกำจร | เสนอโครงการ / <b>1 ยิ่นข้อเสนอโครงการ</b><br>วันที่ ชื่อไครงการภาษาไทย ชื่อโครงการภาษา หัวหน้าโครงการ หน่วยงาน<br>อังกฤษ<br>กันยายน 2560 กดสอบกรอกโครงการ Test input project สิริชัย กิตติกำจร กองบริหารงานวิจัย | เสนอโครงการ / <mark>1 ยื่นข้อเสนอโครงการ</mark><br>วันที่ ชื่อโครงการภาษาโทย ชื่อโครงการภาษา กัวหน้าโครงการ หน่วยงาน เข้าประชุมครั้งที่<br>อังกฤษ<br>กันยายน 2560 กดสอบกรอกโครงการ Test input project สิริชัย กิดดิก่าจร กองบริหารงานวิจัย 27 | เสนอโครงการ / <mark>1 ยิ่นข้อเสนอโครงการ</mark><br>วันที่ <mark>ชื่อโครงการภาษาไทย ชื่อโครงการภาษา หัวหน้าโครงการ หน่วยงาน เข้าประชุมครั้งที่ วันที่พิจารณา<br/>กันยายน 2560 กดสอบกรอกโครงการ Test input project สิริชัย กิดดีก่าจร กองบริหารงานวิจัย 27 06 ตุลาคม 2560</mark> | เสนอโครงการ / <mark>1 ยื่นข้อเสนอโครงการ</mark><br>วันที่ <mark>ชื่อโครงการภาษาไทย ชื่อโครงการภาษา </mark> ภัวหน้าโครงการ หน่วยงาน เข้าประชุมครั้งที่ วันที่พิจารณ <b> สถานะโครงการ</b><br>กันยายน 2560 กุณสอบกรอกโครงการ Test input project สิริชัย กิดดีท่าจร กองบริหารงานวิชัย 27 06 ตุลาคม 2560 Under reviewing |

# ⊃ กรณี มีการตอบกลับจากผู้ประเมิน จะมีข้อความแสดงในหน้าสรุปผลและข้อเสนอแนะ

|          |                                                                                 | สรุปผลการพิจารณาจากที่ประชุม |                     |
|----------|---------------------------------------------------------------------------------|------------------------------|---------------------|
| มติที่ป  | ระชุม : เห็นชอบให้ดำเนินการ                                                     |                              |                     |
| สรุปผล   | a : IACUC-KKU-12/2560                                                           |                              |                     |
| วันที่ : | 2017-09-27 15:45:33                                                             |                              |                     |
| หมายเ    | кq : 70R1                                                                       |                              |                     |
|          |                                                                                 |                              |                     |
|          |                                                                                 | ข้อเสนอแนะจากกรรมการ         |                     |
| 1        | ข้อเสนอแนะเพิ่มเติม>1. ข้อ 6.3 ให้เพิ่มเติมวิธีการให้ยาสลบสไล<br>กรรมการคนที่ 1 |                              | 2017-09-27 15:40:36 |

#### การแก้ไขโครงการ

- เมื่อมีมติให้แก้ไขจากผู้ประเมิน นักวิจัยต้องมีการแนบเอกสารใหม่ หรือแก้ไขในรายละเอียด
- การแก้ไขในส่วนสัตว์ทดลอง ให้ทำการลบอันเดิมออก แล้วเพิ่มใหม่
- การแก้ไขในส่วนเอกสาร ให้ทำการลบอันเดิมออก แล้วแนบเอกสารเข้าไปใหม่
- การแก้ไขในส่วนรายละเอียด ให้คลิ๊กที่แก้ไขข้อเสนอ แก้ไขข้อเสนอ

|                           | รายละเอียดข้อเสนอ                                                                                                    |
|---------------------------|----------------------------------------------------------------------------------------------------|
| รหัสโครงการ :             | RF63                                                                                                    |
| ประเภทโครงการ :           | โครงการแก้ไข                                                                                                    |
| ชื่อข้อเสนอ(TH) :         | vssss                                                                                                    |
| ชื่อข้อเสนอ(EN) :         | scvssvsv                                                                                                    |
| หัวหน้าโครงการ :          | SVSVSVSV                                                                                                    |
| หน่วยงาน :                | zczczc                                                                                                    |
| วันที่เข้าประชุม :        | 19 ตุลาคม 2560                                                                                                    |
| วันที่พิจารณา :           | 06 ตุลาคม 2560                                                                                                    |
| วันที่ยิ่น :              | 20 กันยายน 2560                                                                                                    |
| สถานะโครงการ :            | In reviewing process                                                                                                    |
| หมายเหตุ :                |                                                                                                    |
| สัตว์กดลอง :              | 2 เพิ่มสัตว์กดลอง (*)                                                                                                    |
| 1.                        | <u>Mouse สายพันธุ์ ssss ประเภท Outbred stock</u><br>เพศเบีย 1 ตัว (อายุ 1 week น้ำหนัก 1 g)<br>เพศผู้ 1 ตัว (อายุ 1 week น้ำหนัก 1 g) |
|                           | 🗙 ลบสัตว์ทดลอง                                                                                                    |
| แนบเอกสาร :               |                                                                                                    |
| แบบเอกสาร : 3.1 แบบ จย    | an. 🗙                                                                                                    |
| แบบเอกลาร : 3.2 Propos    | al 🗙                                                                                                    |
| แนบเอกสาร : 33 เอกสารอื่  | un de la companya de la companya de la companya de la companya de la companya de la companya de la companya de                        |
| * ด้าท่านไม่แนบสัตว์ทดลอง | และเอกสารหมายเลข 3.1 และ 3.2 ปุ่มยืนยันการส่งจะไม่ปรากฏ                                                                               |
|                           | 5. ยืนยันการส่ง แก้ไขข้อเสนอ                                                                                                    |

### 🗢 จะแสดงหน้าจอให้แก้ไข ดังรูป

|                                               | แก้ไขข้อเสนอ          |
|-----------------------------------------------|-----------------------|
| ID                                            | 63                    |
| ชื่อโครงการ(TH)                               | VSSSS                 |
|                                               |                       |
|                                               |                       |
| ชื่อโครงการ(FN)                               |                       |
|                                               | SCVSSVSV              |
|                                               |                       |
| 1. V V. T                                     |                       |
| ออหวหนาเครงการ(TH)                            | svsvsvsv              |
| ชื่อหัวหน้าโครงการ(EN)                        | VSSVSV                |
| เลขที่ใบอนุญาตของหัวหน้าโครงการ               | 45242542              |
| สังกัดหน่วยงานของหัวหน้าโครงการ(TH)           | zczczc                |
| สังกัดหน่วยงานของหัวหน้าโครงการ(FN)           |                       |
|                                               | czczc                 |
| ชื่อสัตวแพทย์ประจำโครงการ                     | zczczc                |
| เลขที่ใบอนุญาตผู้ประกอบวิชาชีพการสัตวแพทย์    | 45454554              |
| วันที่เริ่มโครงการ                            | 30/09/2017            |
| วันสิ้นสุดโครงการ                             | 01/11/2017            |
|                                               |                       |
| แหล่งทุน                                      | XVXVXV                |
| จำนวนเงิน                                     | 5455                  |
| ประเภทข้อเสนอ                                 | Select an Offer Group |
|                                               |                       |
|                                               | ·                     |
|                                               | <b>v</b>              |
|                                               | <b>•</b>              |
| อื่นๆ                                         |                       |
| เลี้ยงที่ศูนย์สัตว์ทดลองภาคตะวันออกเฉียงเหนือ | No ® Yes              |
| -<br>เลี้ยงที่อื่นๆ คือ                       |                       |
| E1                                            |                       |
| Email                                         | kietkl@kku.ac.th      |
| เบอร์ติดต่อ                                   | 41512                 |
| หมายเหตุ                                      |                       |
|                                               |                       |
| ผู้ยื่น                                       | เกียรติภูมิ กฤตเวทิน  |
|                                               |                       |

และทุกๆการแก้ไข ทุกครั้งจะต้องเลือกประเภทข้อเสนอใหม่ทุกครั้ง

### การลบโครงการ 🛅

สามารถลบได้ที่ปุ่มรูปถังขยะในช่องหมายเหตุได้ทันที่ในกรณีที่ยังไม่แนบสัตว์ทดลองและ แนบเอกสาร

อถ้ามีการแนบเอกสารหรือสัตว์ทดลองแล้ว ต้องลบออกให้หมดก่อน ปุ่มถังขยะจึงจะแสดง ออกมา จึงจะสามารถลบโครงการได้

| ติดตามข้อเสนอโครงการ      | / รายละเอียดข้อเสนอ                                                                                             |
|---------------------------|----------------------------------------------------------------------------------------------------|
|                           | รายละเอียดข้อเสนอ                                                                                               |
| รหัสโครงการ :             | RF68                                                                                                    |
| ประเภทโครงการ :           | โครงการใหม่                                                                                                    |
| ชื่อข้อเสนอ(TH) :         | กดสอบกรอกโครงการ                                                                                                |
| ชื่อข้อเสนอ(EN) :         | Test input project                                                                                              |
| หัวหน้าโครงการ :          | สิริชัย ทิตติท่าจร                                                                                              |
| หน่วยงาน :                | กองบริหารงานวิจัย                                                                                               |
| วันที่เข้าประชุม :        | 19 ตุลาคม 2560                                                                                                  |
| วันที่พิจารณา :           | 06 ตุลาคม 2560                                                                                                  |
| วันที่ยื่น :              | 20 กันยายน 2560                                                                                                 |
| สถานะโครงการ :            | In reviewing process                                                                                            |
| หมายเหตุ :                | â                                                                                                    |
| สัตว์ทดลอง :              | 2 เพิ่มสัตว์กดลอง (*)                                                                                           |
|                           |                                                                                                    |
| แนบเอกสาร :               |                                                                                                    |
| แนบเอกสาร : 3.1 แบบ จย    | an <mark>(°)</mark>                                                                                             |
| แนบเอกลาร : 3.2 Propose   | 0 (m)                                                                                                    |
| แนบเอกสาร : 3.3 เอกสารอื่ | In the second second second second second second second second second second second second second second second |
| * ถ้าท่านไม่แนบสัตว์ทดลอง | และเอกสารหมายเลข 31 และ 3.2 ปุ่มยืนยันการส่งจะไม่ปรากฏ                                                          |
|                           | แก้ไยข้อเสนอ                                                                                                    |
|                           |                                                                                                    |
|                           | สรุปผลการพิจารณา                                                                                                |
|                           | ยังไม่มีการพิจารณา                                                                                              |
|                           |                                                                                                    |
|                           | Print date 20/09/2017 10:4154                                                                                   |

#### การติดตามสถานะโครงการ

| верени   vssss   scvssvsv   svsvsvv   zczczc   27   06 далани<br>2560   In reviewing<br>process   ции<br>цалагs     влени   подариви   ококодо   окодоко   клкл   27   06 далани<br>2560   In reviewing<br>process   ции<br>цалагs |
|----------------------------------------------------------------------------------------------------|
| มายน ก <b>ดสอบยื่น 1</b> ดหลงลดด ดหลดลหด หก 27 06 ดุลาคม Success <u>แบบ</u><br>เอกลาร                                                                                                    |
|                                                                                                    |
|                                                                                                    |

© 2017 DRA KKU By Kiattiphum , Page rendered in 0.0861 seconds. Codelgniter Version 3.1.3

- โดยมีสถานะ 4 สถานะ คร่าวๆ ดังนี้
- In reviewing processคือสถานะที่เพิ่มโครงการเข้าสู่ระบบ หรือรอแก้ไข และรอยืนยัน การส่งให้ผู้ประเมินพิจารณา
- Under reviewingคือรอการพิจารณาจากผู้ประเมิน
- Decisionคือพิจารณาแล้วและรอผลสรุป
- Successคือการพิจารณาเสร็จสิ้นแล้ว